adad95 – Rezepttermin erstellen Ausgabe:17.01.2025

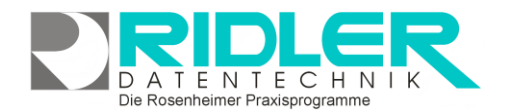

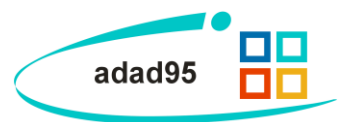

## **Rezepttermin erstellen:**

Ein Rezepttermin beschreibt in adad95 einen Termin mit vorliegendem / n Rezept / en. Die Maske wird über das PraxPlan - Menü aufgerufen und sieht, unabhängig ob ein Rezepttermin erstellt oder bearbeitet wird, immer gleich aus.

## **Eingabefelder:**

**Ridler Datentechnik** 

In der Rezeptterminmaske können folgende Eingaben getätigt werden:

Datum: Das Datum, an dem der zu erstellende / bearbeitende Rezepttermin eingetragen werden soll.

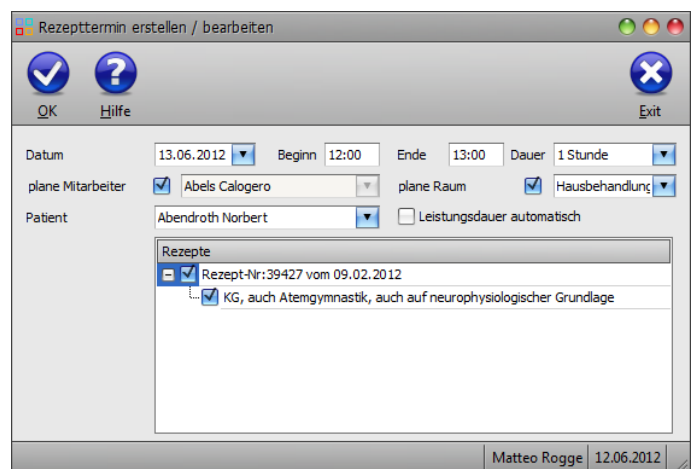

Beginn: Der Beginn des Rezepttermins. Beginn addiert mit der Dauer des Termins ergibt das Ende.

Ende: Das Ende des Rezepttermins. Dauer subtrahiert vom Ende des Termins ergibt den Beginn.

Dauer: Die Dauer des Rezepttermins. Wird diese geändert, so errechnet adad95 ausgehend vom angegebenen Beginn automatisch das Ende des Termins. Maximal mögliche Dauer sind 1439 Minuten(dies ent-

ermöglicht eine Vorauswahl einiger Zeitangaben zwischen einer Minute und spricht einem Tag). Klick auf neun Stunden. Sobald eine manuelle Zeitangabe mit der Tastatur erfolgt, schaltet sich die Angabe in Minuten um.

Plane Mitarbeiter: Falls dieses Feld aktiviert ist, kann ein Mitarbeiter für den zu erstellenden / bearbeitenden Rezepttermin geplant werden. Dies ist nur in der Ressourcenplanung möglich, da in der Mitarbeiterplanung die Mitarbeiter bereits im Vorfeld den Terminen zugeteilt werden.

Plane Raum: Falls dieses Feld aktiviert ist, kann ein Raum für den zu erstellenden / bearbeitenden Rezepttermin geplant werden. Dies ist nur in der Mitarbeiterplanung möglich, da in der Ressourcenplanung die Mitarbeiter bereits im Vorfeld den Terminen zugeteilt werden.

Patient: Der Patient, für den der Termin erstellt / bearbeitet werden soll. Klick auf öffnet die Liste aller verfügbaren Patienten.

Leistungsdauer automatisch: Bei markierter Option wird die Termindauer über die in der Leistungsverwaltung eingegebene Leistungsdauer verrechnet. Ende und Dauer werden bei Markierung dementsprechend ausgeblendet.

Hotline für Vertragskunden Tel: (08031) 28 60 12 von 9-12 Uhr

| Abbasi Jaqueline | •            |   |
|------------------|--------------|---|
| A Patient        | Geburtsdatum |   |
| Aimola Carlo     | 02.01.2004   | 0 |
| Ajredini Asuman  | 06.12.1941   |   |
| Ajvazi Ennio     | 01.10.1966   |   |
| Ajvazi Gesche    | 14.08.2011   |   |
| Ajvazi Traudel   | 02.02.2003   |   |
| Aktan Bernharda  | 24.09.1986   |   |
| Aktan Yuri       | 27.12.1971   | ۳ |

Die Rosenheimer Praxisprogramme - bewährt seit 1987

Rezepte: Alle für den gewählten Patienten verfügbaren Rezepte. Die markierten Rezepte werden als Grundlage für den Rezepttermin verbucht.

Mit Klick auf die Schaltfläche OK wird der Rezepttermin erstellt / gespeichert.

Hotline ohne Vertrag Tel: 09007-55 66 89 (2,49 €/min) oder außerhalb der Hotlinezeiten

adad95 – Rezepttermin erstellen Ausgabe:17.01.2025

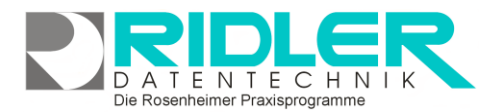

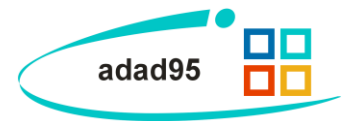

## Rezepttermine löschen:

Wenn ein eingetragener Rezepttermin gelöscht werden soll, wird von adad95 eine Sicherheitsabfrage mit folgenden Möglichkeiten bereitgestellt:

**Termin nicht löschen:** Die Löschanfrage wird rückgängig gemacht und nichts wird geändert.

Termin löschen. Termin steht zur Planung wieder zur Verfügung: Der Termin wird aus der Planung entfernt, kann jedoch erneut geplant werden.

**Termin als abgesagt kennzeichnen. Termin steht zur Planung wieder zur Verfügung:** Der Termin wird als abgesagt gekennzeichnet, kann jedoch erneut geplant werden.

| Rezepttermin löschen                                                                                                    |                     |            |  |  |
|----------------------------------------------------------------------------------------------------|---------------------|------------|--|--|
|                                                                                                    |                     |            |  |  |
| OK Hilfe                                                                                                    |                     |            |  |  |
| Termin nicht löschen                                                                                                    |                     |            |  |  |
| 🔿 Termin löschen Termin steht zur Planung wieder zur Verfügung.                                                                                                    |                     |            |  |  |
| O Termin als abgesagt kennzeichnen Termin steht zur Planung wieder zur Verfügung.                                                                                                    |                     |            |  |  |
| $\bigcirc$ Termin als versäumt kennzeichnen und für Ausfallrechnung vormerken. Leistungsanzahl im Rezept verringern.                                                                              |                     |            |  |  |
| O Termin als versäumt kennzeichnen und für Ausfallrechnung vormerken. Leistungsanzahl<br>im Rezept nicht ändern, Termin steht zur Planung wieder zur Verfügung,<br>Nebenbehandlungen mit löschen. |                     |            |  |  |
| Absagegrund                                                                                                    |                     |            |  |  |
|                                                                                                    |                     |            |  |  |
|                                                                                                    | Christine Lindemann | 26.11.2015 |  |  |

Termin als versäumt kennzeichnen und Ausfallrechung erstellen: Der Termin wird als versäumt gekennzeichnet und für den Patienten wird eine Ausfallrechnung erstellt.

Nebenbehandlungen mit löschen: Ist diese Option markiert werden eventuelle Nebenbehandlungen mitgelöscht.

Absagegrund: Hier kann ein Grund für die Absage des Patienten eingetragen werden.

Weitere relevante Dokumente: Zurück zum Inhaltsverzeichnis PraxPlan

Ihre Notizen: